# HOW IT WORKS

## Individual Training Provider Registration

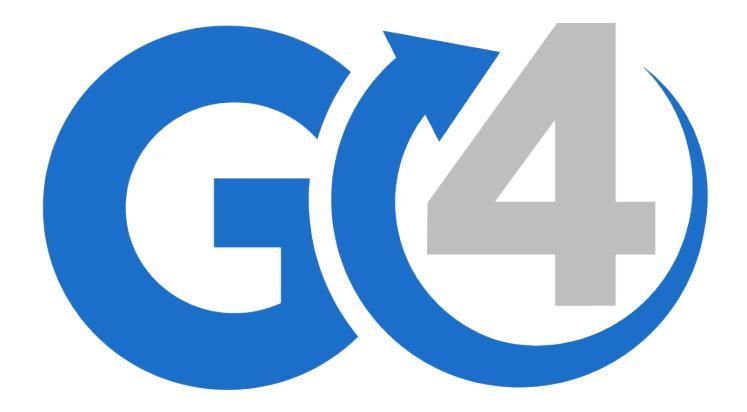

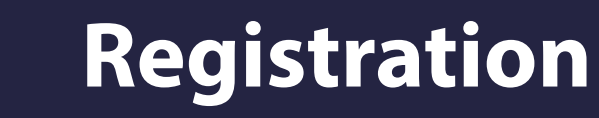

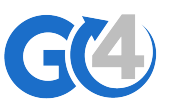

Go to registration page by click on below link: https://go4course.com/en/account/register Choose option B, register as **Individual Training Provider** 

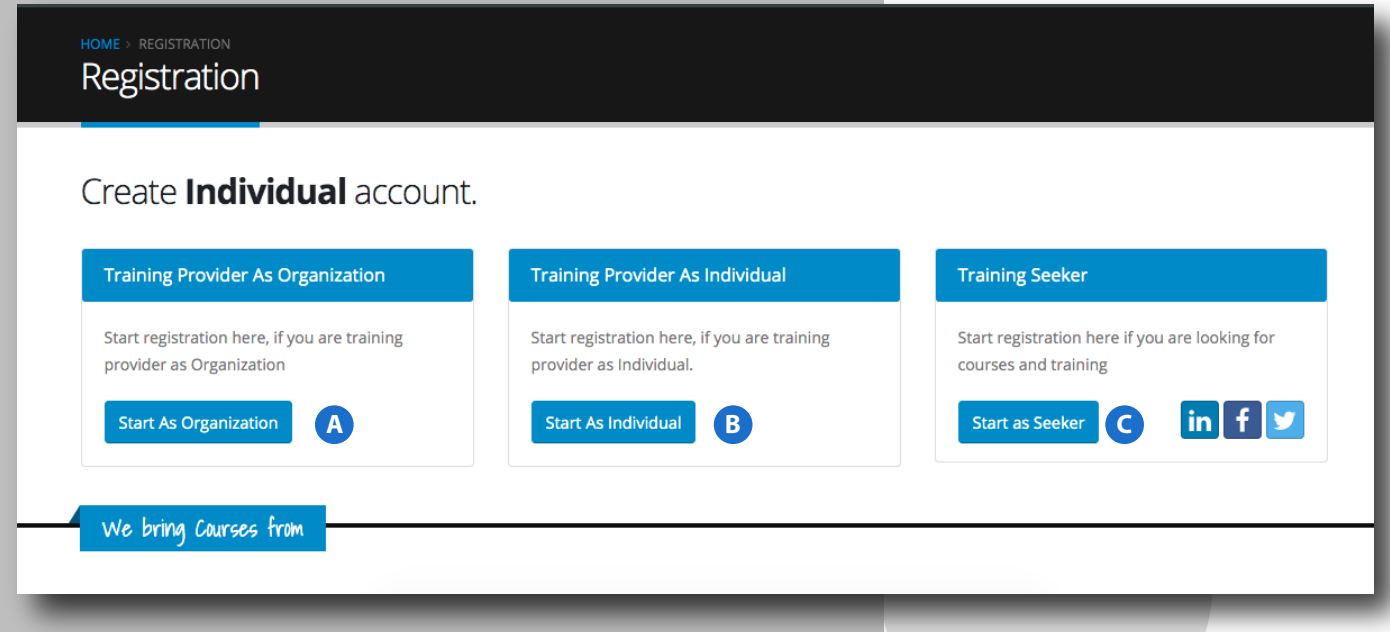

Once you chose to Start As **Individual Training Provider**, a registration page will open as next page

## **Filling Individual Trainer Basic Details**

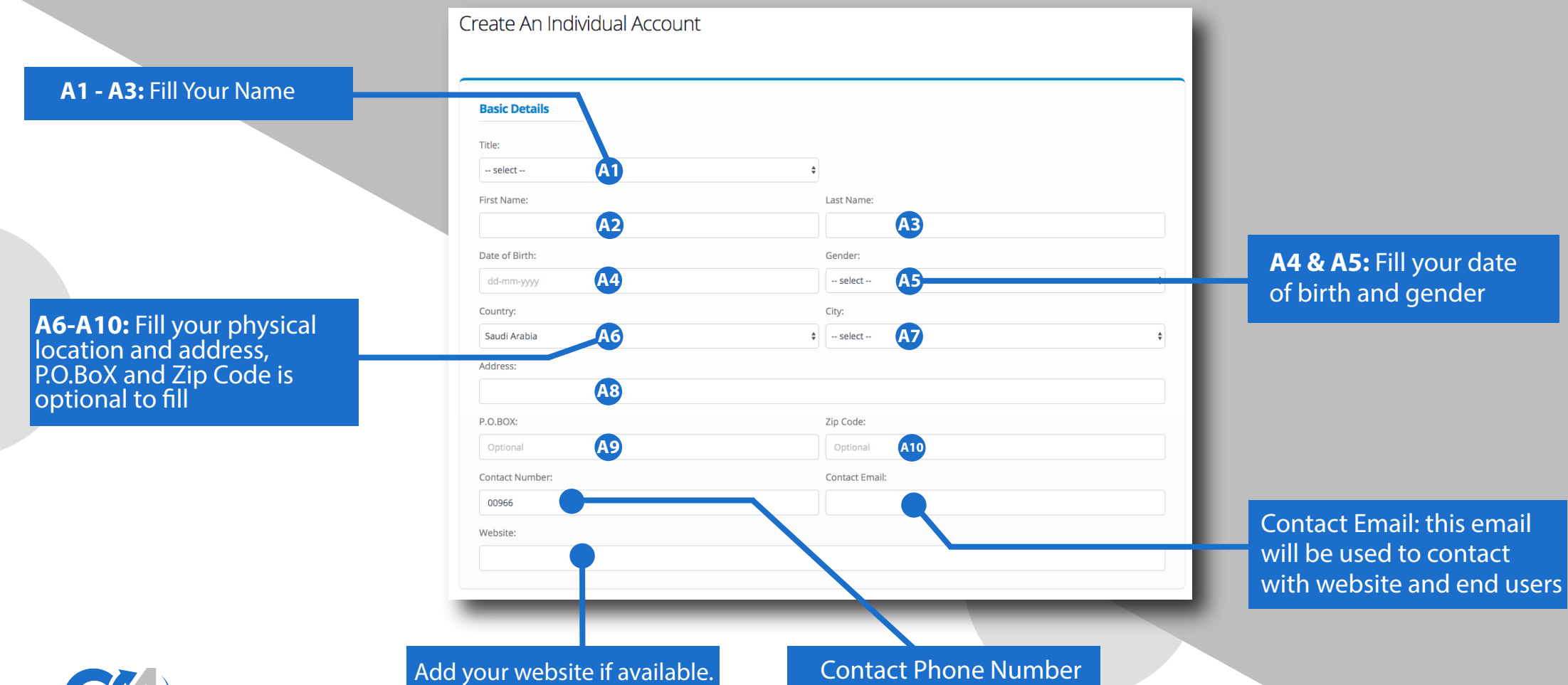

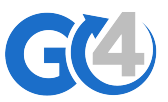

### Filling Your Education and Training Areas

In this section, fill information about Education acquired by you For example if you have Bachelor of Business, you need to add it and add year of Graduation More education give your customers more trust about your quality

|                                                                                                    |                                                                                            |                                                                                                    | Delete Education                                                       |
|----------------------------------------------------------------------------------------------------|--------------------------------------------------------------------------------------------|----------------------------------------------------------------------------------------------------|------------------------------------------------------------------------|
| ichool Name:                                                                                                    |                                                                                            | Degree:                                                                                                  |                                                                        |
| Optional                                                                                                    |                                                                                            | bachelor                                                                                                 |                                                                        |
| ield of Study:                                                                                                    |                                                                                            | /ear of Graduation:                                                                                      |                                                                        |
| Engineering                                                                                                    |                                                                                            | select                                                                                                   | \$                                                                     |
|                                                                                                    |                                                                                            |                                                                                                    |                                                                        |
| aining Areas Add all areas that prov                                                                                         | ided by you to be available when:                                                          | you add courses to the website                                                                           |                                                                        |
| aining Areas Add all areas that prov                                                                                         | ided by you to be available when                                                           | rou add courses to the website                                                                           | Humanities and ARTS                                                    |
| Add all areas that prov<br>Business and Management                                                                           | ided by you to be available when<br>Digital Marketing<br>Languages                         | vou add courses to the website<br>Fashion and Beauty<br>Math, Science and Engineering                    | <ul> <li>Humanities and ARTS</li> <li>Media and Photography</li> </ul> |
| Add all areas that prov<br>Business and Management<br>IT, Technology and Software<br>Medical, Fitness, Healthcare and Safety | ided by you to be available when<br>Digital Marketing<br>Languages<br>Personal Development | vou add courses to the website   Fashion and Beauty  Math, Science and Engineering  Politics and Economy | Humanities and ARTS     Media and Photography     Social Sciences      |

In this Section, add all trainingareas that provided by you.

For example if you provide Project Management courses then you need to add Business and Management, and if you provide IELTS courses then add Languages courses

Note: Only selected areas will appear when you create new course, so make sure to choose all relative ones.

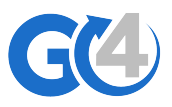

#### Filling About You and Credentials Information

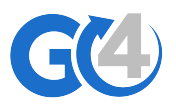

In this section, Write a brief descriptions about you up to 2000 characters, include but not limited to; Education, competitive advantage, training areas...etc

| B <u>U</u> <b>B</b> A           | ▼ ↓ Ξ ½ Ξ ▼ ▼ ⊞ ▼ ▼ G9 🔊 м                             | ☆  ?              |  |
|---------------------------------|--------------------------------------------------------|-------------------|--|
| Write a brief summary up to 20  | 000 words about you                                    |                   |  |
|                                 |                                                        |                   |  |
|                                 |                                                        |                   |  |
|                                 |                                                        |                   |  |
|                                 |                                                        |                   |  |
| (ou have 2000 characters remain | ing                                                    |                   |  |
|                                 | ing                                                    |                   |  |
|                                 | ing                                                    |                   |  |
|                                 | ing                                                    |                   |  |
|                                 | ing                                                    |                   |  |
|                                 | ing                                                    |                   |  |
| Credentials                     | ing                                                    |                   |  |
| Credentials User Name:          | Password:                                              | Confirm Password: |  |
| Credentials User Name:          | Password:                                              | Confirm Password: |  |
| Credentials User Name:          | Password:                                              | Confirm Password: |  |
| Credentials User Name:          | Password: Password shall be at least 6 characters (mix | Confirm Password: |  |

In this Section, Choose user name that easy to memorize, and password mix with letters and numbers, more complicated password give you more security. Finally you need to accept terms and conditions then press submit

Note: After submit you shall receive verification email, once you verify your email you can access and use your account.